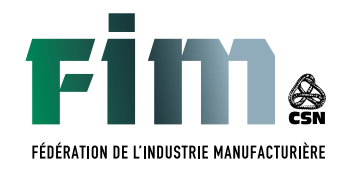

# PROCÉDURE ZOOM

4<sup>E</sup> CONGRÈS — VIRTUEL 31 mai au 2 juin 2021 NOS MEMBRES AU CŒUR DE NOS ACTIONS

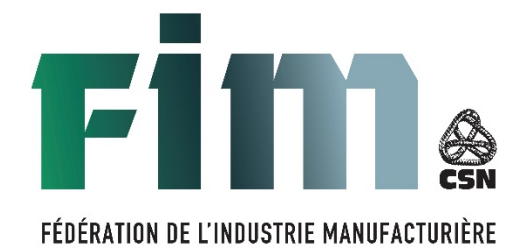

# MARCHE À SUIVRE

## Plate-forme ZOOM 4<sup>e</sup> congrès de la FIM-CSN

Pour faciliter votre connexion à Zoom lors du 4<sup>e</sup> congrès, nous vous demandons d'installer à l'avance l'application Zoom sur la plateforme que vous prévoyez utiliser lors de l'assemblée générale soit IOS, Android, PC ou Mac. Voici les hyperliens propres à chaque plateforme :

**IOS** : <u>https://apps.apple.com/ca/app/zoom-cloud-meetings/id546505307?I=fr</u>

Android : <u>https://play.google.com/store/apps/details?id=us.zoom.videomeetings</u>

PC : <u>https://zoom.us/support/download</u>

Une fois l'application installée, retournez sur votre courriel et cliquez sur l'hyperlien qui vous sera envoyé dans le courriel. Si l'application ne démarre pas automatiquement, utilisez l'option « LANCER AVEC L'APPLICATION » qui vous sera proposée dans le bas de la page.

Si l'application vous demande d'inscrire votre nom, inscrivez votre VRAI NOM au COMPLET avec votre NOM DE SYNDICAT.

Vous devez préalablement **accepter l'invitation** reçue par courriel pour activer votre inscription et ensuite BIEN VOUS NOMMER (au moment de vous connecter au lien fourni sur Zoom) : **NOM, PRÉNOM, syndicat.** Exemple : Courcy Peggy STT de la Fédération de l'industrie manufacturière

IMPORTANT : L'indentification préalable facilitera votre inscription et les délais d'admission au 4<sup>e</sup> congrès. Merci !

Marche à suivre afin de vous brancher au 4<sup>e</sup> congrès à l'aide d'un ordinateur :

- 1. À partir de votre boîte courriel, ouvrez le courriel d'invitation au congrès.
- 2. Cliquez sur le lien vous invitant à rejoindre le congrès.

 Cliquez sur l'icône participant afin de vérifier si votre nom inscrit est bien le vôtre. TRÈS IMPORTANT, SINON VOUS SEREZ DÉBRANCHÉ DE LA RENCONTRE ET VOUS NE POURREZ PAS Y PARTICIPER.

https://www.youtube.com/watch?v=hgU34-dDvp4

# Procédure pour connecter l'audio/vidéo IOS et Android

Pour vous connecter en audio/vidéo à partir de votre appareil ISO ou Android, touchez l'écran de votre appareil et cliquer sur « JOIN AUDIO » :

La fenêtre suivante devrait apparaître.

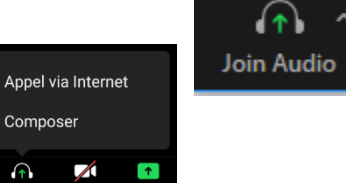

L'option Appel via Internet utilisera l'audio et la vidéo de votre appareil mobile par Internet.

<u>L'option Composer</u> ouvrira une nouvelle fenêtre vous donnant l'indication pour vous joindre par téléphone. (Bien choisir Canada comme numéro à composer).

Le message vocal sera en anglais. Composez le 0 pour l'avoir en français.

Il vous sera demandé le numéro de session. Entrez le numéro du « MEETING ID »

suivi du #

Par la suite, il vous sera demandé votre numéro de participant. Entrez le code du « PARTICIPANT ID » suivi du #

### PC et MAC

Vous pouvez utiliser le son de votre ordinateur ou celui de votre téléphone. Nous vous recommandons fortement d'utiliser le son de votre ordinateur.

Pour utiliser l'audio et la vidéo de votre ordinateur :

Cliquez sur : « JOIN WITH COMPUTEUR AUDIO »

| Phone Call            | Compute          | Computer Audio                       |  |
|-----------------------|------------------|--------------------------------------|--|
| Join with<br>Test Spe | h Computer Audio | To hear others,<br>click the Join Au |  |
|                       |                  |                                      |  |

Vous êtes maintenant connecté en audio/vidéo via votre ordinateur.

#### **PRINCIPALES FONCTIONS DE ZOOM SUR ORDINATEUR**

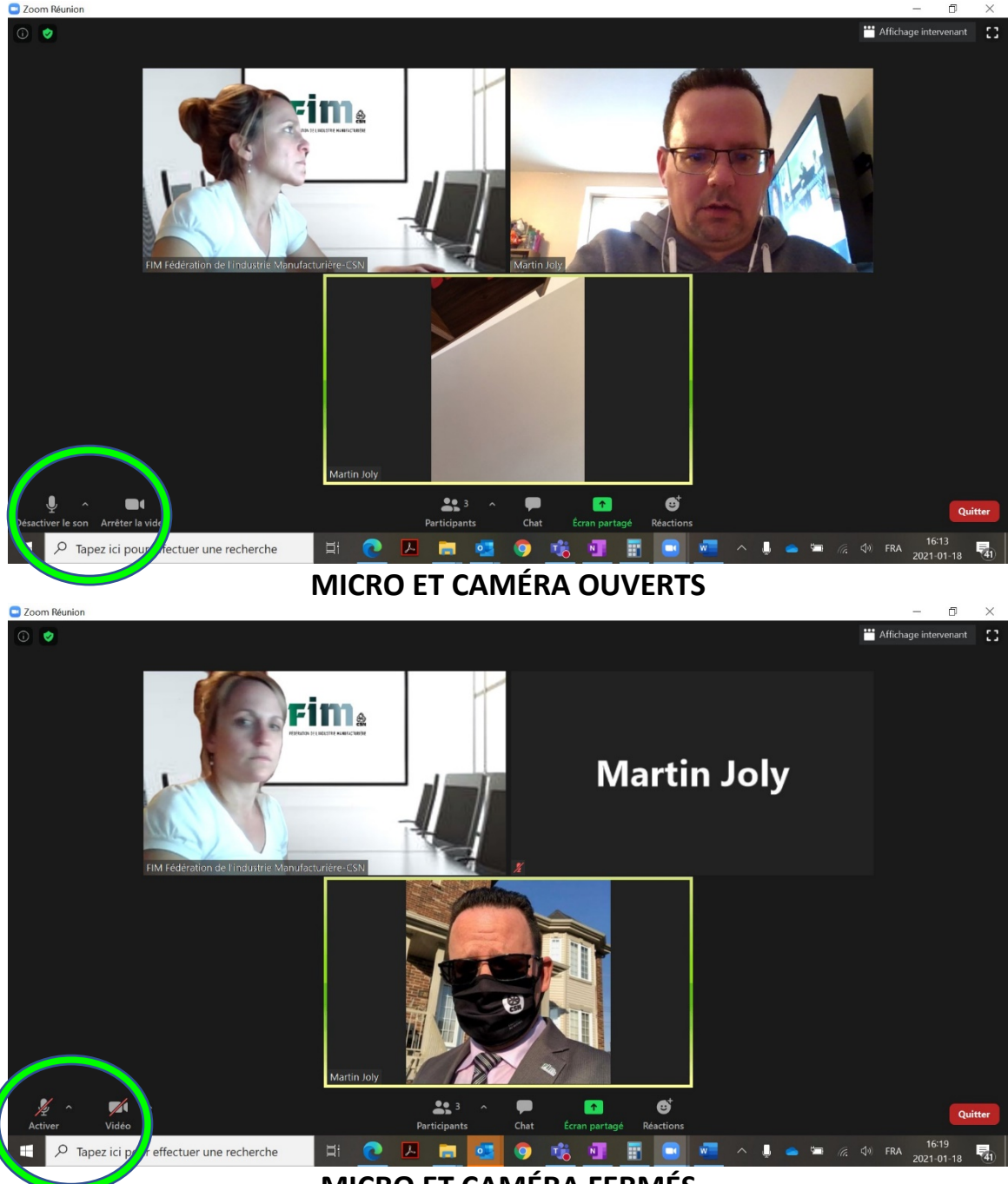

MICRO ET CAMÉRA FERMÉS

- 4. Mettez votre micro en mode silence. L'icône se trouve en bas à gauche de l'écran Zoom.
- 5. Activez votre caméra lorsque vous vous branchez à la réunion (afin de vous identifier). SINON VOUS SEREZ DÉBRANCHÉ ET VOUS NE POURREZ PAS PARTICIPER À LA RÉUNION. L'icône permettant d'activer la caméra se trouve en bas à gauche de l'écran Zoom et à côté de l'icône du micro.

https://support.zoom.us/hc/fr/articles/201362193-Participer-%C3%A0-uner%C3%A9union

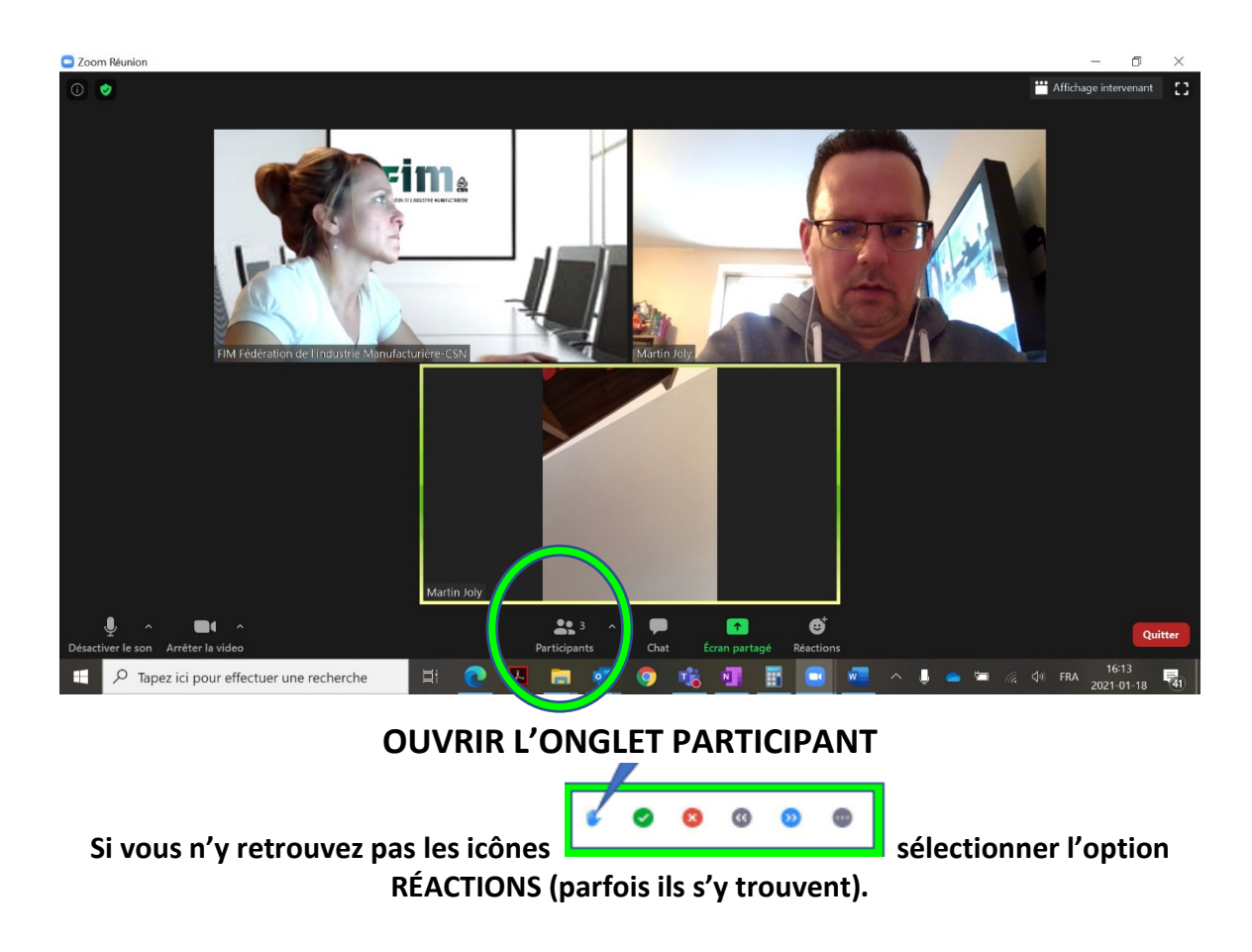

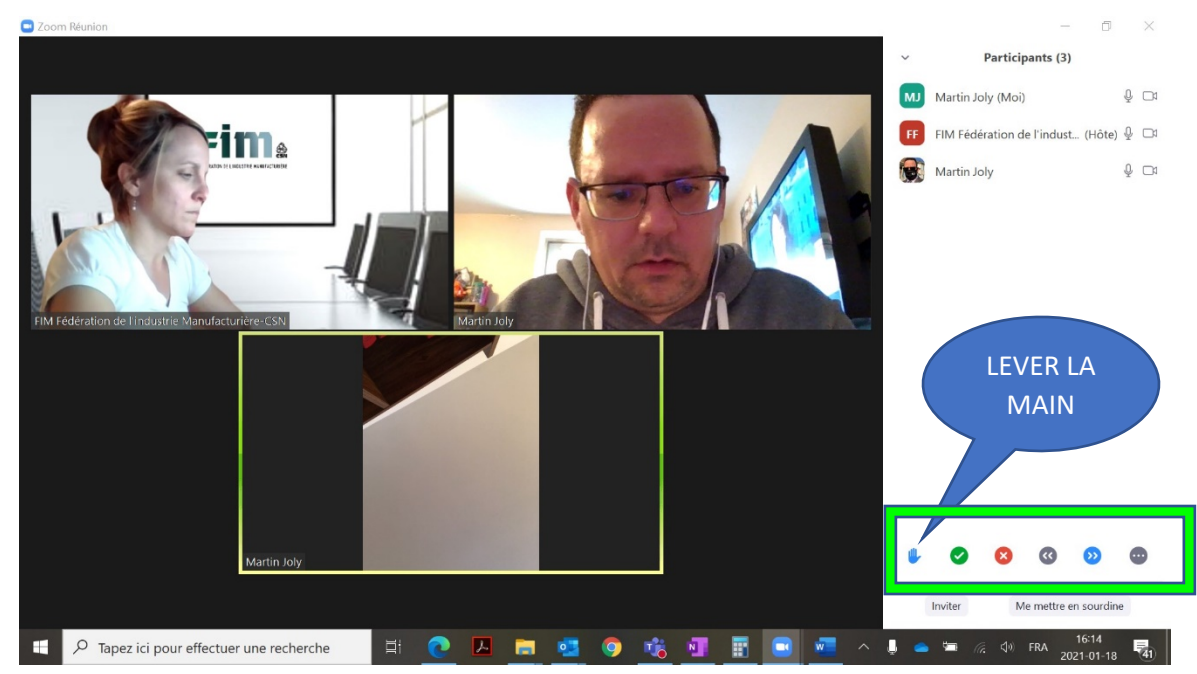

L'ONGLET PARTICIPANT VOUS PERMET DE : LEVER LA MAIN : (DEMANDER LA PAROLE) CROCHET VERT : (POUR/ACCEPTER/OUI) X ROUGE : (CONTRE/REFUSER/NON)

6. Lorsque vous voudrez interagir avec l'assemblée, vous devrez cliquer sur l'icône de la main.

Autres fenêtres possibles :

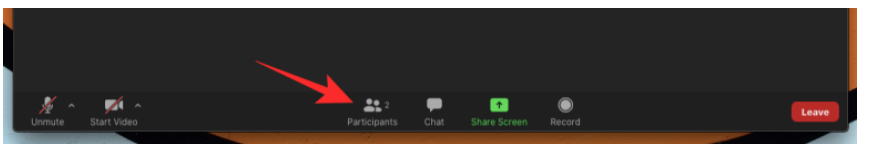

Ensuite une fenêtre apparaîtra avec le nom des participants. Vous devrez cliquer en bas à droite sur RAISE HAND ou LEVER LA MAIN.

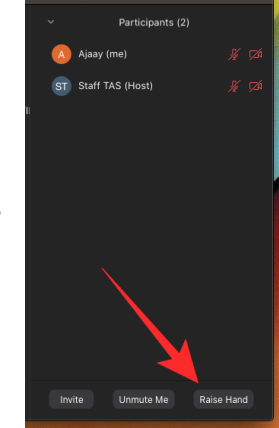

## ZOOM SUR APPLICATION MOBILE (IPHONE)

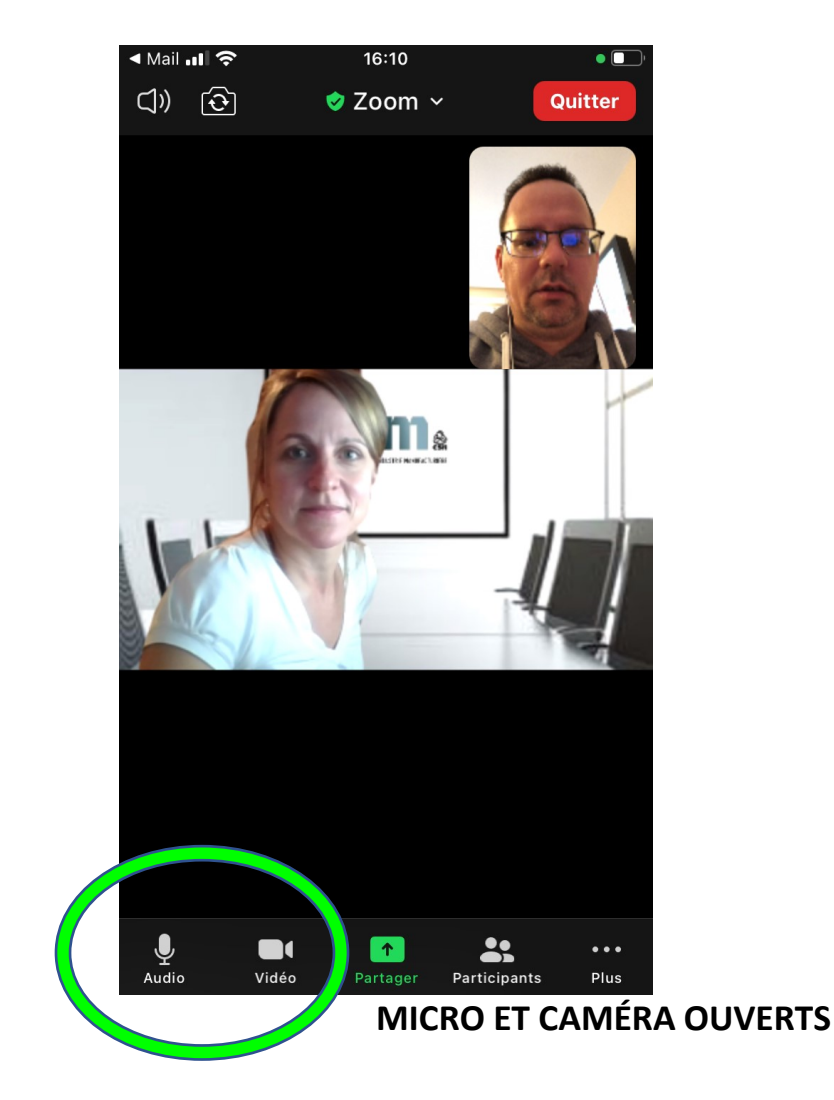

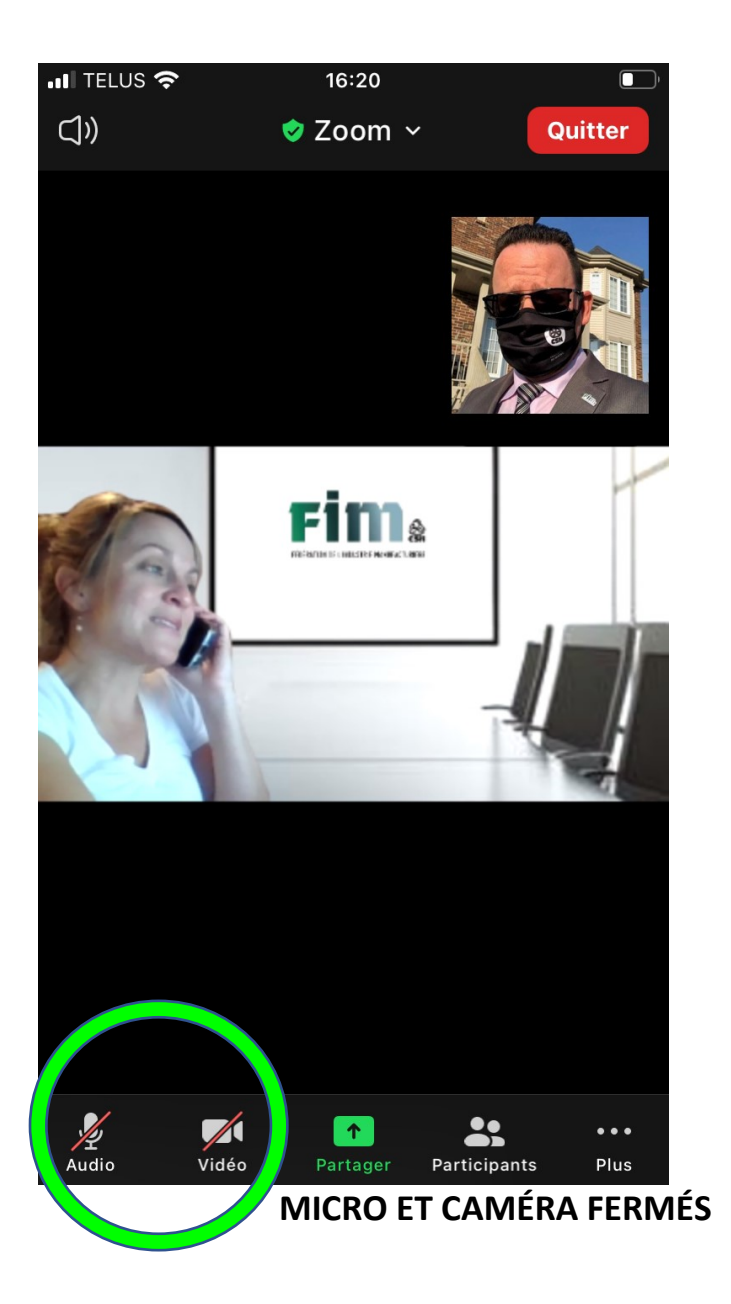

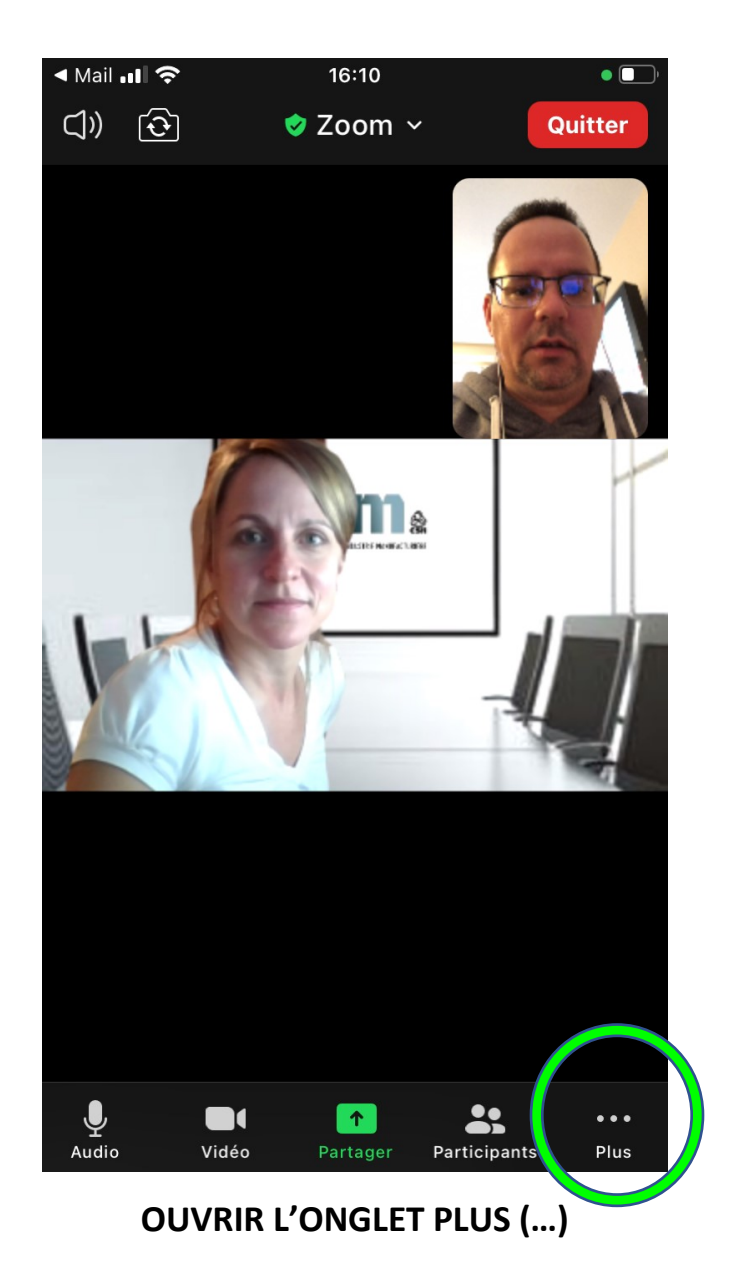

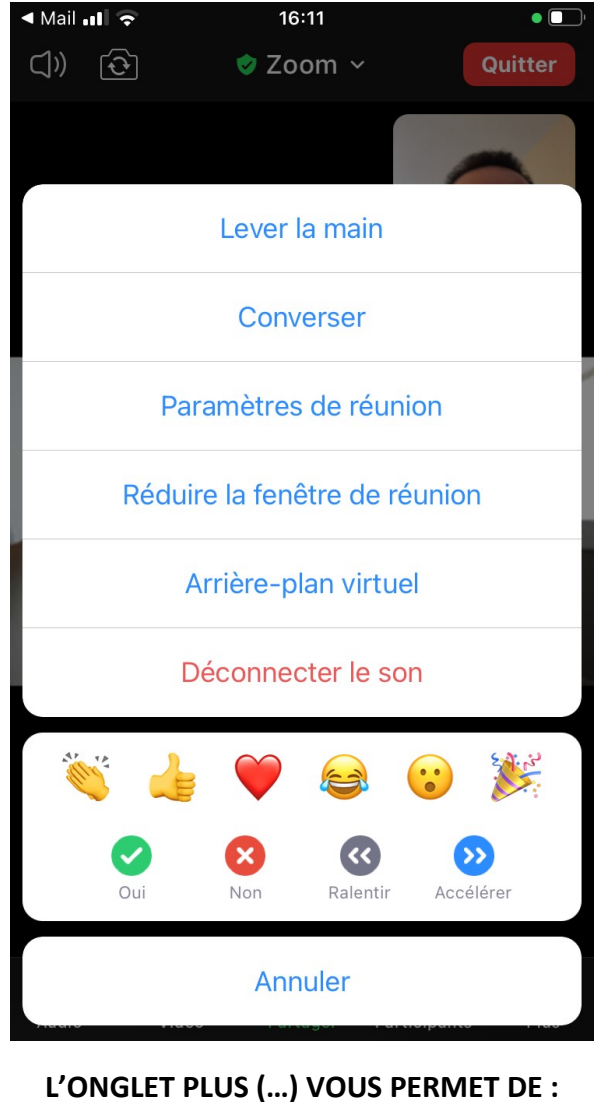

LEVER LA MAIN : (DEMANDER LA PAROLE) CROCHET VERT : (POUR/ACCEPTER/OUI) X ROUGE : (CONTRE/REFUSER/NON)

7. Le modérateur vous donnera la parole et activera votre micro. Les tours de parole et la durée de ceux-ci seront distribués conformément aux statuts de la FIM-CSN.

Bon congrès !